# DaVinci Resolve 15 Reiseroute animieren

26.06.2018

Da Fusion nun in Resolve integriert ist, ist es einfach, eine Reiseroute zu animieren. In diesem Beispiel wird ein Flugzeug über einer Weltkarte auf einer animierten Linie "fliegen".

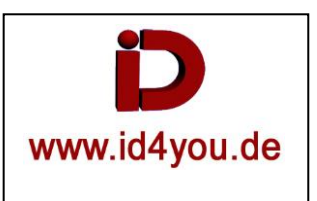

Folgendes wird benötigt:

- Weltkarte
- Flugzeug von Oben gesehen (Transparente Umgebung)
- Rote Farbfläche

# Edit-Tab

## Weltkarte, Flugzeug und Rote Farbfläche in dem Mediapool importieren.

Nun die Weltkarte in die Timeline bringen, markieren und den Cursor darauf positionieren.

| 📃 🔝 Media Poo     | ol 🥻 💏 Effects Library 🛛 \Xi Edit II | ndex 🔤 Sound Library                                                                                                    | Untitled Project   Edite |                                                                                                    |                      | a 🥻 🔀 Inspector    |      |
|-------------------|--------------------------------------|----------------------------------------------------------------------------------------------------|--------------------------|----------------------------------------------------------------------------------------------------|----------------------|--------------------|------|
| 💷 🗸 < 🗧 Mas       | ●——   ≑ <b>  Ⅲ</b> ≔   Q, ••         | * 29% × 00:00:05:00 •                                                                                                    |                          | 01:00:02:13 😥                                                                                                    | Weltkarte.jpg        |                    |      |
| Master            | <b>4</b>                             |                                                                                                    |                          | Provident St                                                                                                    | Composite            |                    | • 19 |
|                   | Weltkarte.jpg Flugzeug.png           | SHEER                                                                                                    | annenit and the c        | нила                                                                                                    | Composite Mode Norma | l ~                | Ö    |
|                   |                                      | The second second secon | Sent - Standing          |                                                                                                    |                      | • 100.00           | • •  |
|                   | Farbfläche-ro Timeline 1             | A Contraction of the                                                                                                    | INDIA PUT                | 100 2 2 2 2 2 2 2 2 2 2 2 2 2 2 2 2 2 2                                                                                                    | Transform            |                    | • 🕤  |
| Smart Bins        |                                      | China A Cont                                                                                                    | Arabian and and and      | A Contraction of the second second se | Zoom X 1.000         | ) <i>2</i> Y 1.000 |      |
| 51101 ( 5115      |                                      |                                                                                                    |                          |                                                                                                    | Position X 0.000     | OOOO Y             |      |
|                   |                                      | Law Card and Card                                                                                                    | eators 7                 | Mar Designed                                                                                                    | Rotation Angle       | 0.000              |      |
|                   |                                      | RESUBLIC FILE AND AND                                                                                                    | eller a ba               | N D Q R ETS                                                                                                    | Anchor Point X 0.000 | ) Y 0.000          |      |
|                   |                                      | Carlos and a sevenues                                                                                                    | alle selle               | And the second second s | Pitch ———            | 0.000              |      |
| ∨ Toolbox         | Generators                           |                                                                                                    |                          |                                                                                                    | Yaw ——               | 0.000              |      |
| Video Transitions |                                      |                                                                                                    | <b>4 4 8 6 6</b>         | 3 🖸 M M                                                                                                    |                      |                    |      |
| Audio Transitions |                                      | 🗼 আছি বেঁস 🚥 🛛                                                                                                    | Di Ti ndu 🕻 ć            | > 💩   🛱 ~ 🤵 ~   🖷                                                                                                    | ■ ⊖ — • • •          | ¢» ا               | DIM  |
| Generators        |                                      | 01:00:02:13                                                                                                    |                          |                                                                                                    | 01:00:03:05          |                    |      |
| OpenFX            |                                      | 01.00.02.15                                                                                                    |                          |                                                                                                    |                      |                    |      |
| ✓ Audio FX        |                                      |                                                                                                    |                          |                                                                                                    |                      |                    |      |
| FairlightFX       |                                      | V1 Video 1                                                                                                    | SHE SHE SH               |                                                                                                    | 14 14 14 14          | 1 A 1 A 1          |      |
| Favoritan         |                                      | A 🖸 🗆                                                                                                    | 🕐 Weltkarte.jpg          |                                                                                                    |                      |                    |      |
| Favorites         |                                      |                                                                                                    |                          |                                                                                                    |                      |                    |      |

# **Fusion-Tab**

Die Farbfläche und das (Flugzeug = muss noch nicht) in den Node-Editor bringen und die Nodes umbenennen. Leider werden die Namen nicht übernommen.

Den Ausgang der Farbfläche-rot mit dem Ausgang der Weltkarte verbinden (1). Es wird automatisch ein Merger-Node (2) erstellt und die Verbindung ebenfalls automatisch angeglichen (3).

| $\overline{\mathbf{v}}$ | 🖾 Media Pool  |               | ]Ea[Clips -  | 🔓 Nodes           |   | Untitled Project |                  | ာို Splin             | e 🦳 🛞 Keyframes       |
|-------------------------|---------------|---------------|--------------|-------------------|---|------------------|------------------|-----------------------|-----------------------|
|                         | Master        | •             | ∎ ⊂ …        |                   |   |                  |                  | MediaOut1 🔟 🖂 🛞 🗸     | Inspector             |
| Mast                    | er            |               | -+-          |                   |   |                  |                  |                       | C                     |
|                         |               | Weltkarte.jpg | Flugzeug.png |                   |   |                  |                  |                       | Medialn1              |
| Smart B                 | ns            |               |              |                   |   |                  |                  |                       | Clip Na<br>Global In/ |
|                         |               |               |              | 86400 86410 86420 |   | 86450 16460 86   | 470 86480 86     | 490 86500 86510       |                       |
| -                       |               |               |              | 86400.0 86519.0   | ₩ | < ■ > >>         | ¢                | 86461.0               | Process M             |
| -                       |               |               | ं: 🌢 🗐       |                   |   | ~ ~ ? ?          | · 🖗 🤞            | 6 J 🥶 🌚 :             | Medi                  |
| Nodes                   |               |               |              | 🔕 Rename Tool     |   | × pline 💲 –      | •                | · -•                  | Le                    |
|                         |               |               |              | Flugzeug          |   |                  |                  | 86450                 | Ť                     |
|                         |               | 1             |              |                   |   | ок               |                  |                       |                       |
|                         |               | 1             |              |                   |   |                  |                  |                       | Hold First Fra        |
|                         |               |               | 23 🕠         | Medialn1          |   |                  |                  | -3.9                  | Hold Last Fra         |
| 1                       | Farbfläche_ro |               |              |                   |   |                  |                  | 4                     |                       |
|                         |               |               |              |                   |   |                  |                  | -4.1                  |                       |
|                         | Weltkarte     |               |              | Me                |   |                  |                  |                       |                       |
|                         |               |               | 2            |                   |   |                  |                  | -4.3                  |                       |
|                         |               |               |              |                   |   |                  | Sec. 12-22 Value | 1 2 2 3 3 3 3 3 3 3 3 |                       |

## Merge-Node markieren. CNTRL+Blank-Taste | Im select Tool nach paint suchen und "Mask Paint" wählen. | OK

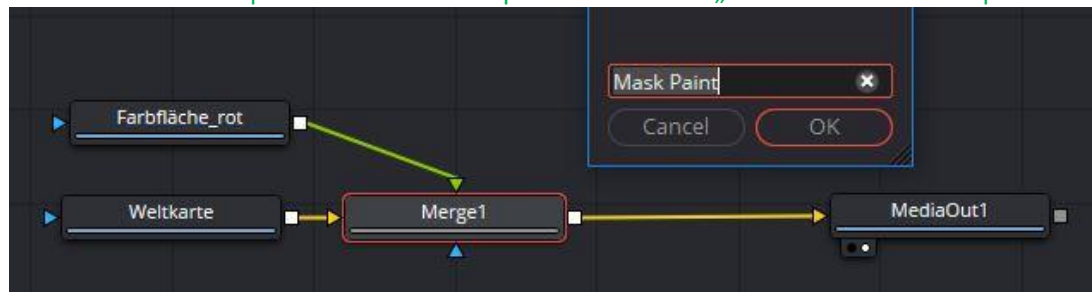

Den Node "MaskPaint1" (1) markieren | PolylineStroke Werkzeug (2) wählen | Startpunkt (3) klicken | Endepunkt (4) klicken. Die entstehende Gerade kann entsprechend in Kurvenformen angeglichen werden.

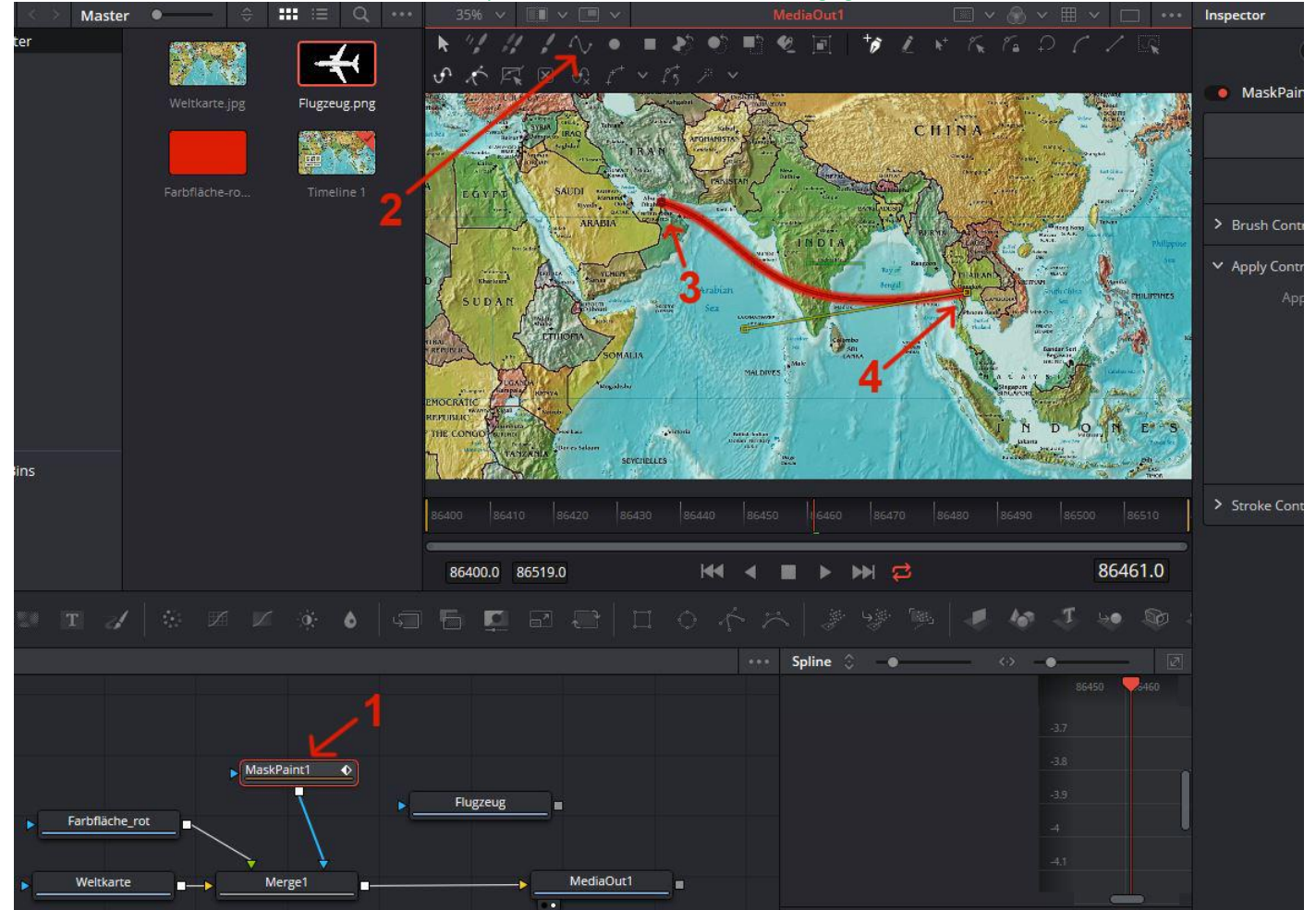

## Über "Brush Controls" (1) unter "Size" (2) die Strichstärke (3) einstellen.

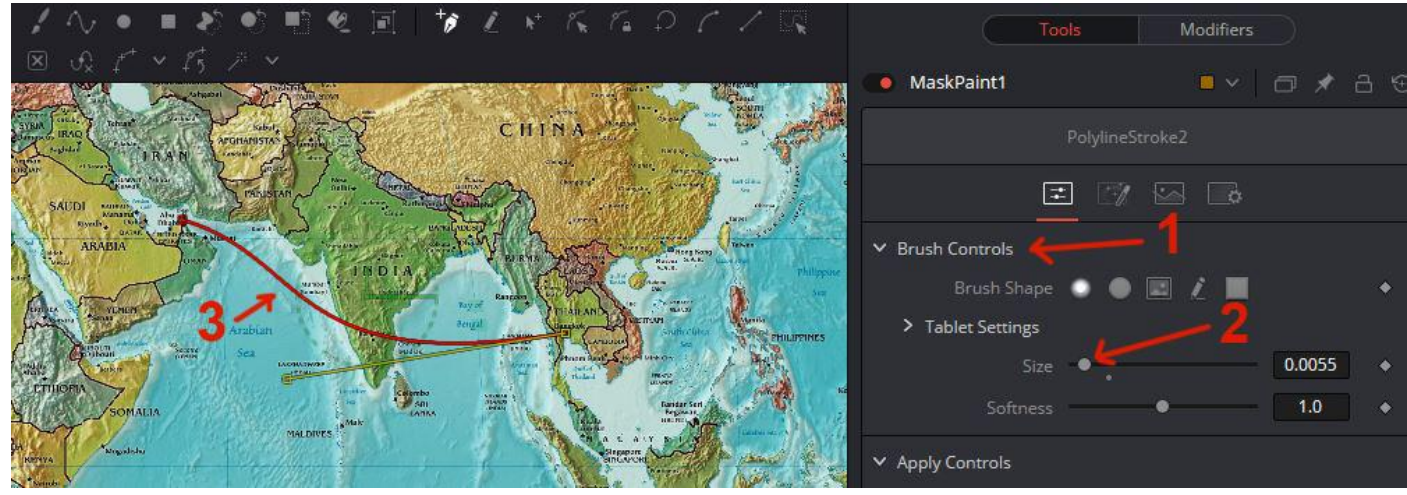

Über "Stroke Controls" (1) unter "Spacing" (2) den Strich in Punkte (3) umwandeln.

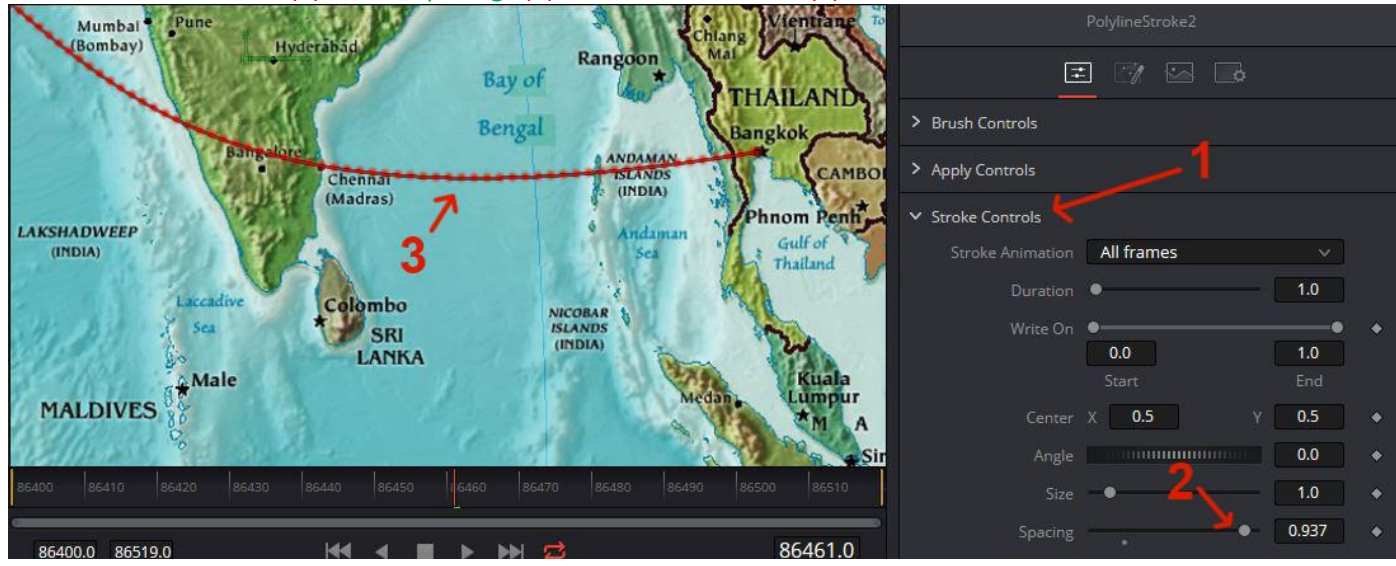

Den Cursor (1) an den Anfang der Weltkarte stellen und unter "Stroke Controls" bei "Write On" (2) den Startpunkt (3) auf den Beginn der Linie (3) setzen und einen Keyframe (4) setzen.

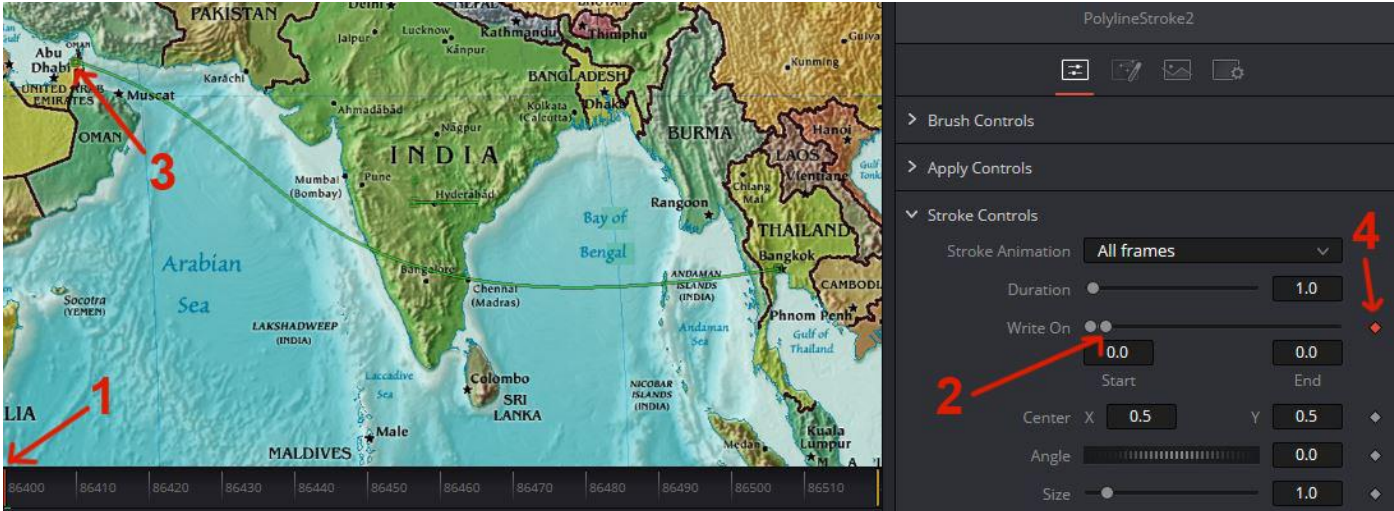

Den Cursor (1) an die Stelle bringen, an der die Animation enden soll. Dann unter "Stroke Controls" bei "Write On" den Endpunkt (2) der Linie (3) setzen und einen Keyframe (4) setzen.

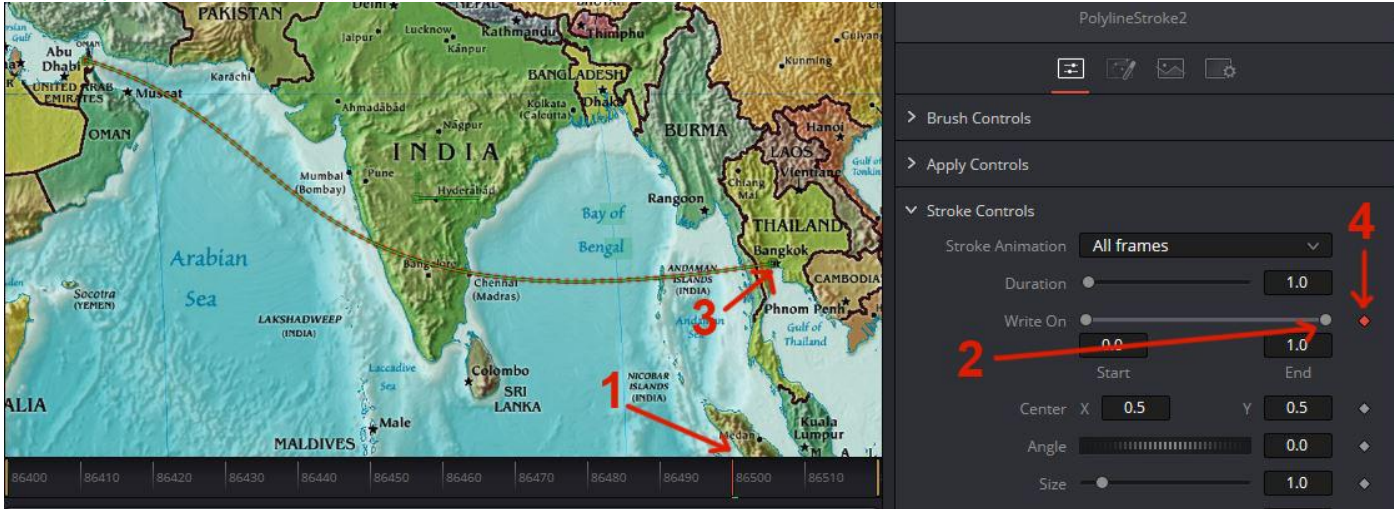

Die Animation der Linie sollte nun funktionieren und reicht dem einen oder anderen bereits.

Auf den Folgeseiten wird beschrieben, wie ein Flugzeug auf der Linie "entlangfliegt". Dazu nun, wenn noch nicht geschehen, das Flugzeug in den Node-Editor bringen. Den Node "MaskPaint1" (1) markieren. Einen Rechtsklick auf (2) und im sich öffnenden Puldown "Publish" auswählen.

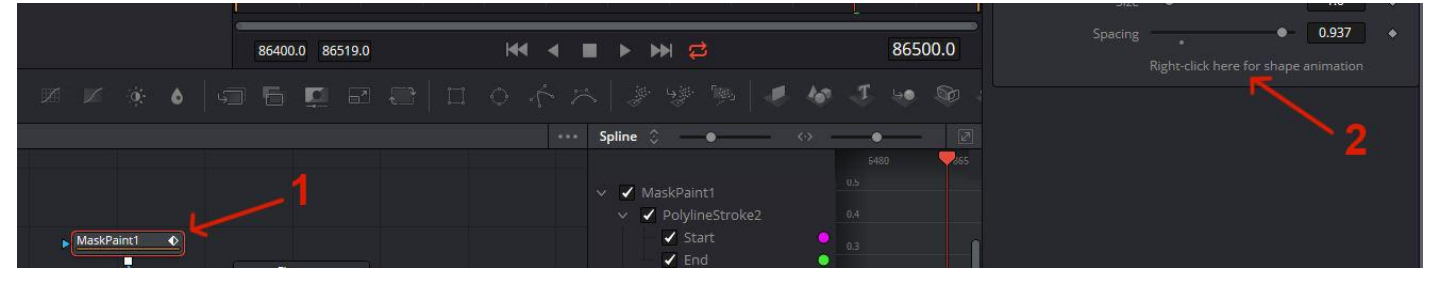

Den Ausgang des Node "Flugzeug" mit dem Ausgang von Node "Merge1" (1) verbinden. Es wird automatisch ein Node "Merge2" (2) erstellt und die Verbindung ebenfalls automatisch angeglichen (2). Das Flugzeug erscheint im Vorschaufenser.

| $\sim$ $<$ $>$ | Mas • 🗕 🗧 🗄   | ≝ ⊠                     |                                                                                                    | MediaOut1 🛛 👘 🗸                                                                                                    |                            | Inspector        |               |     |   |
|----------------|---------------|-------------------------|----------------------------------------------------------------------------------------------------|----------------------------------------------------------------------------------------------------|----------------------------|------------------|---------------|-----|---|
| Master         | Weltkarte.jpg | Flugzeug.png            | Abu Cline<br>Bubbler Karton                                                                                                    | New Delhi + Baruan                                                                                                    | Chongqing 21<br>Cilyan     | Too              | ols Modifiers |     |   |
|                |               |                         | MUNITED RIGHE MUSCat                                                                                                    | Koikata phake                                                                                                    |                            |                  | 9 6 B         |     |   |
|                | Farbfläche-ro | Timeline 1              | OMAN                                                                                                    |                                                                                                    | SURMA SURMA                |                  | х 0.5 у       | 0.5 |   |
|                |               |                         |                                                                                                    | (                                                                                                    |                            |                  | •             | 1.0 |   |
|                |               |                         | A CONTRACTOR OF A CONTRACTOR OFTA CONTRACTOR OFTA CONTRACTOR OFTA CONTRACTOR O | Bengal                                                                                                    | IND                        |                  |               | 0.0 |   |
|                |               |                         | Arabian                                                                                                    | Tenna -                                                                                                    | ANDAMAN<br>ISLANDS AMBODIA |                  |               |     |   |
|                |               |                         | (YEMEN) Sea                                                                                                    | 3 adras) ¢                                                                                                    | Andaman The Interest       | Apply Mode       | Normal        |     |   |
| 1.00-00        |               |                         | A ARABARANCE                                                                                                    | The second                                                                                                    |                            |                  | Over          | 10  | • |
| art Bins       |               |                         | ALIA                                                                                                    | Scal Scale Scale S | 2                          |                  |               |     |   |
|                |               |                         | 86400 86410 86420 86430                                                                                                    |                                                                                                    |                            |                  | •             | 1.0 |   |
|                |               |                         | 86400.0 86519.0                                                                                                    |                                                                                                    | 86500.0                    |                  | •             | 0.0 |   |
|                |               |                         |                                                                                                    |                                                                                                    |                            |                  | •             | 1.0 |   |
|                |               | 9 <b>: 6</b> 5          |                                                                                                    |                                                                                                    | 6 1 10 10 1                |                  | Canvas        |     | • |
| des            |               |                         |                                                                                                    | •••• Spline 🗘 🛛 👄 📉 🤇                                                                                                    | • —• [2]                   | Hiter Method     | Linear        |     | • |
|                |               |                         |                                                                                                    |                                                                                                    | 5480 365                   |                  |               |     | , |
|                |               |                         |                                                                                                    | ✓ ✓ MaskPaint1<br>✓ ✓ PolylineStroke2                                                                                                    |                            |                  |               |     |   |
|                | Masi          | kPaint1 🔹 🕨             | Flugzeug                                                                                                    | ✓ Start                                                                                                    |                            | > Reference Size |               |     |   |
|                |               | $\overline{\mathbf{n}}$ |                                                                                                    | ✓ End<br>✓ PolylineStroke1                                                                                                    | 0.2                        |                  |               |     |   |
| N              | Faronache_rot |                         | 1-12                                                                                                    |                                                                                                    | 0.1                        |                  |               |     |   |
|                | Weltkarte     | Aerge1                  | Merge2 Mer                                                                                                    | liaOut1                                                                                                    | •                          |                  |               |     |   |
|                |               |                         |                                                                                                    |                                                                                                    |                            |                  |               |     |   |

Rechtsklick auf "Center" (1) und im sich öffnenden Puldown "Path" auswählen.

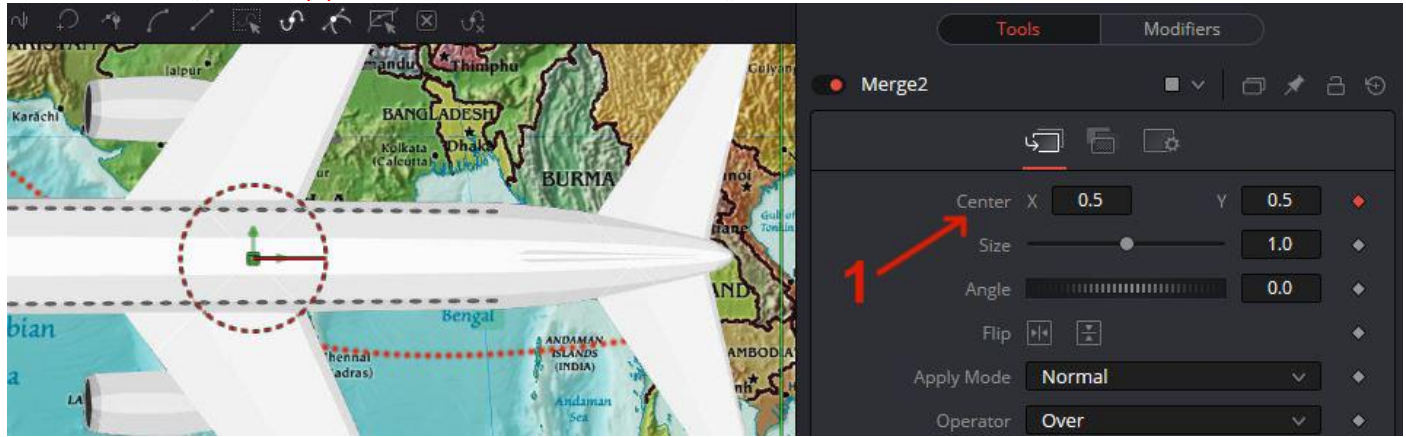

Die Modifieres (1) klicken (eventuell noch Doppelklick auf "Path") und Rechtsklick auf (2).

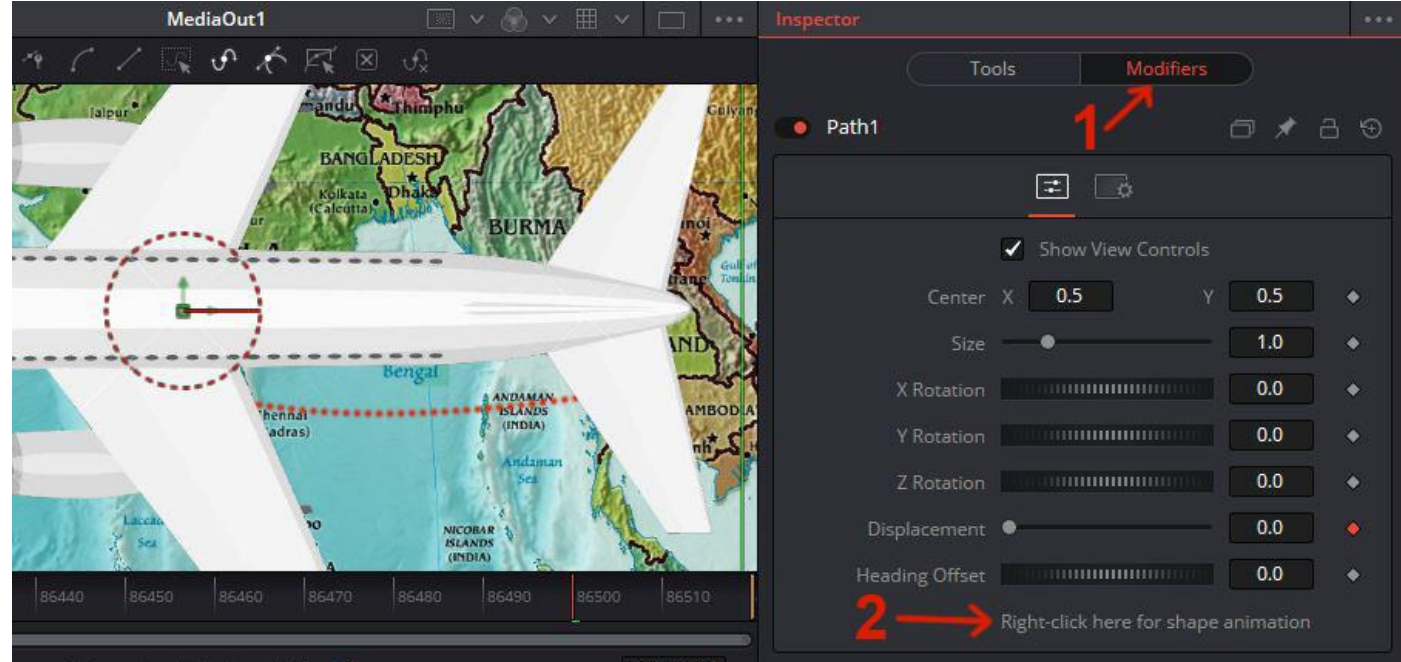

Dann und im sich öffnenden Puldown "Connect To" | "PolylineStrocke2: Polyline" | "Value" auswählen.

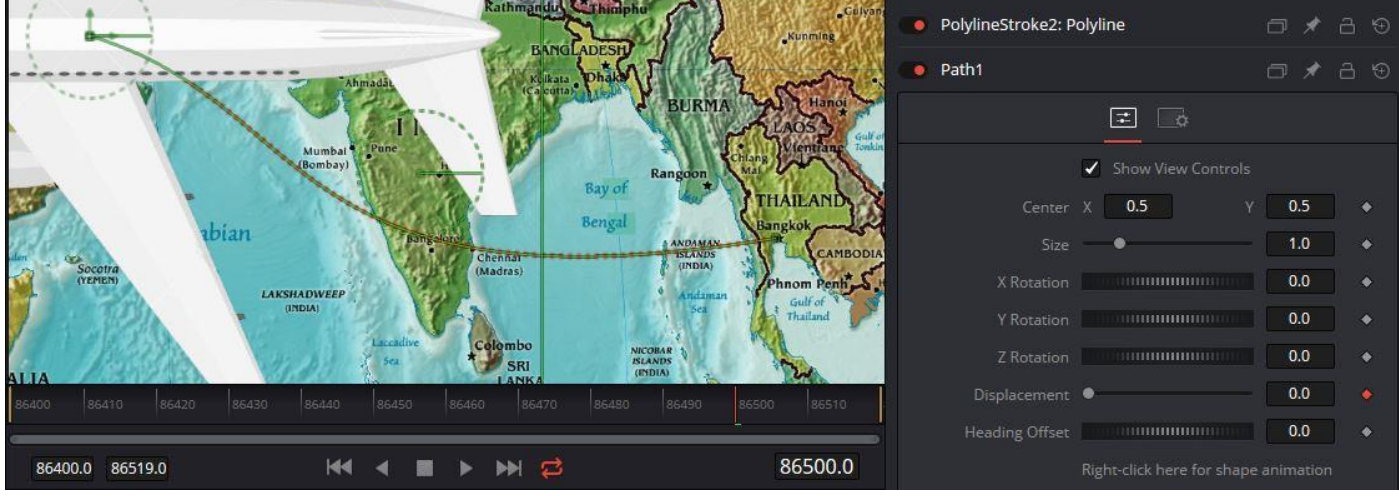

Das Flugzeug befindet sich nun am Anfang der Route.

# Nun noch den Keyframe (1) bei Dispacement entfernen und das Flugzeug folgt der Route. Zur Prüfung einfach den Punkt (2) bewegen.

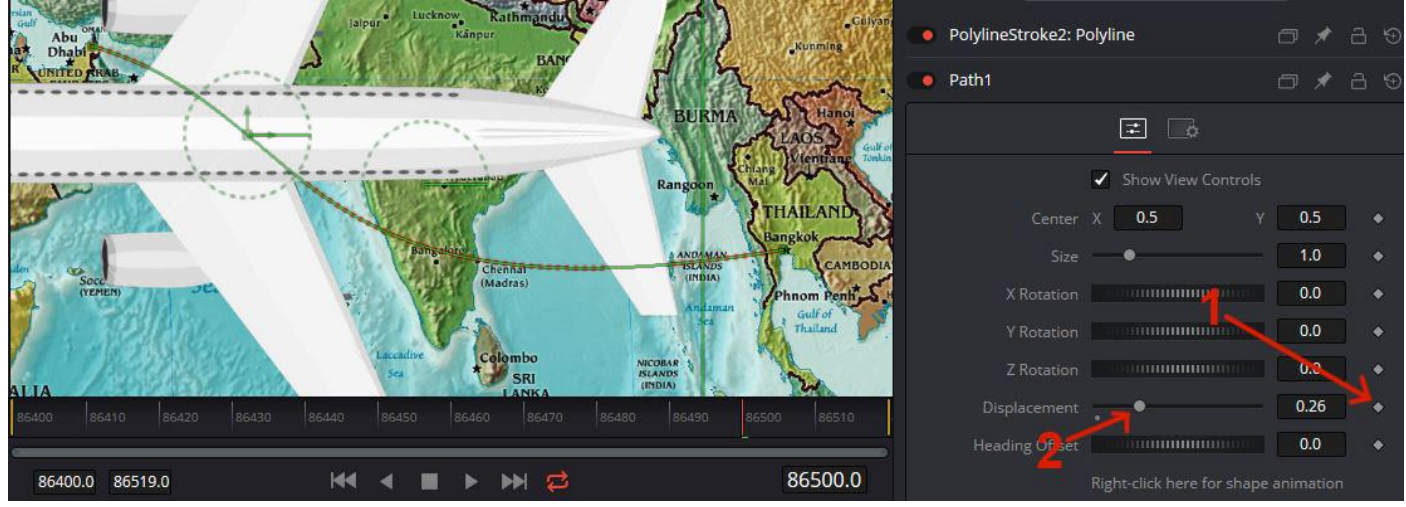

Den Node "Flugzeug" markieren. Dann CNTRL+Blank-Taste drücken. Im öffnenden "Select Tool – Puldown" "Transform Xf" auswählen.

Unter "Size" und "Angle" (1) können die Größe und Ausrichtung (2) des Flugzeugs frei eingestellt werden.

Node "Merge2" markieren, dann Rechtsklick auf "Angle" (1) "Connect To" | Path1 | Heading

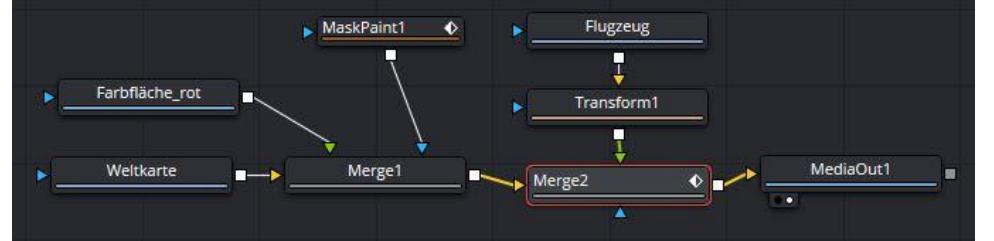

## Node "Transform1" markieren und den "Angle" des Flugzeugs einstellen.

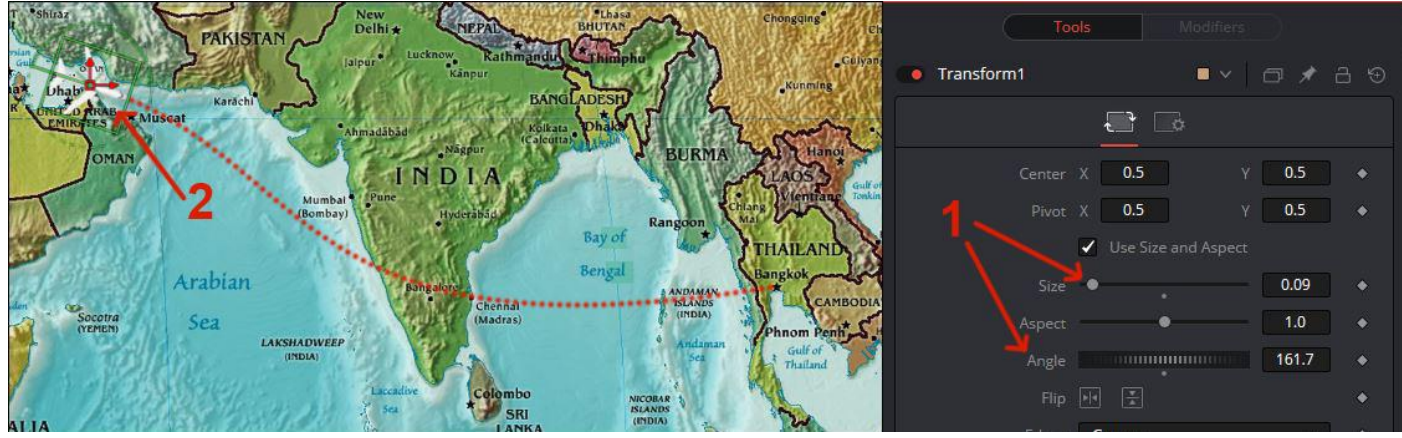

### Wieder Node "Merge2" markieren.

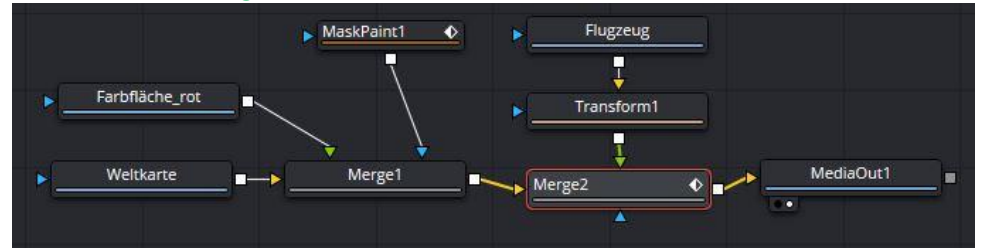

## Über "Modifieres" (1) und "Displacement" Einsteller (2) das Verhalten des Flugzeugs (3) prüfen.

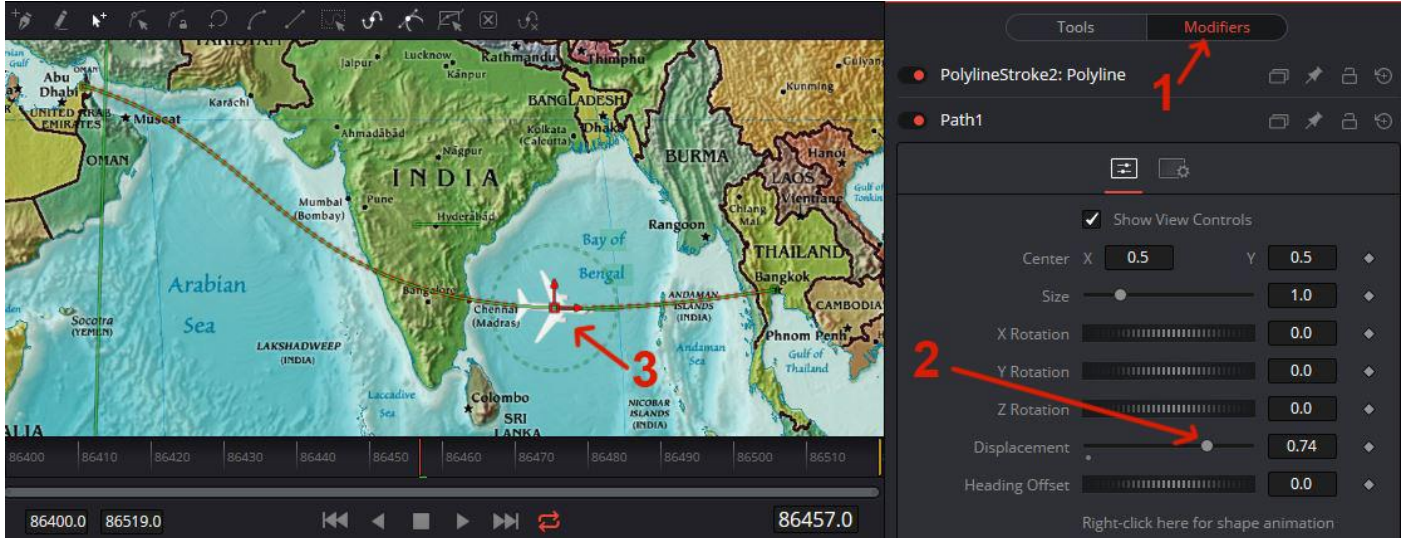

Nun müssen noch Keyframes gesetzt werden. Einer am Anfang (1)

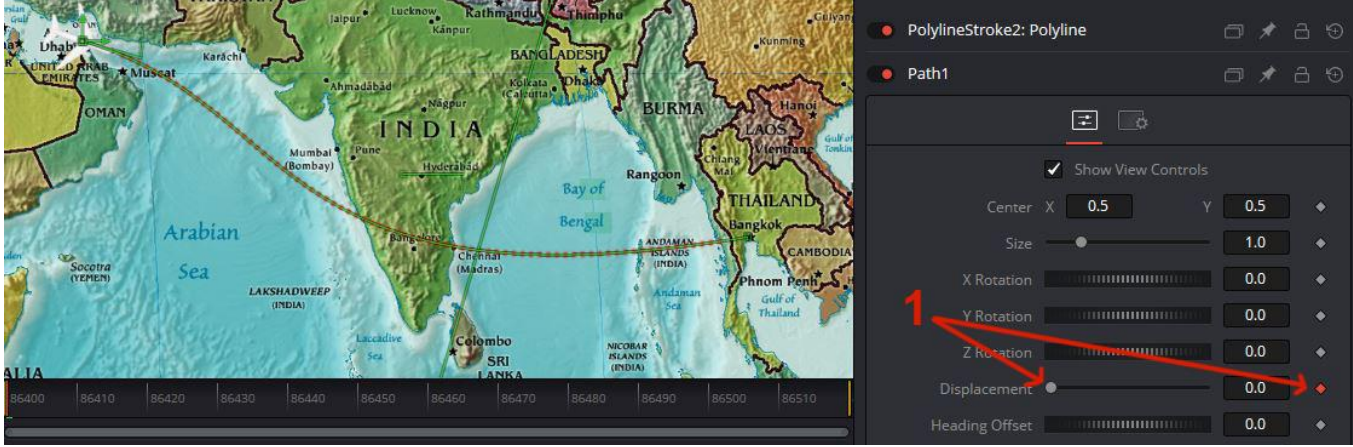

#### Einer am Ende (1)

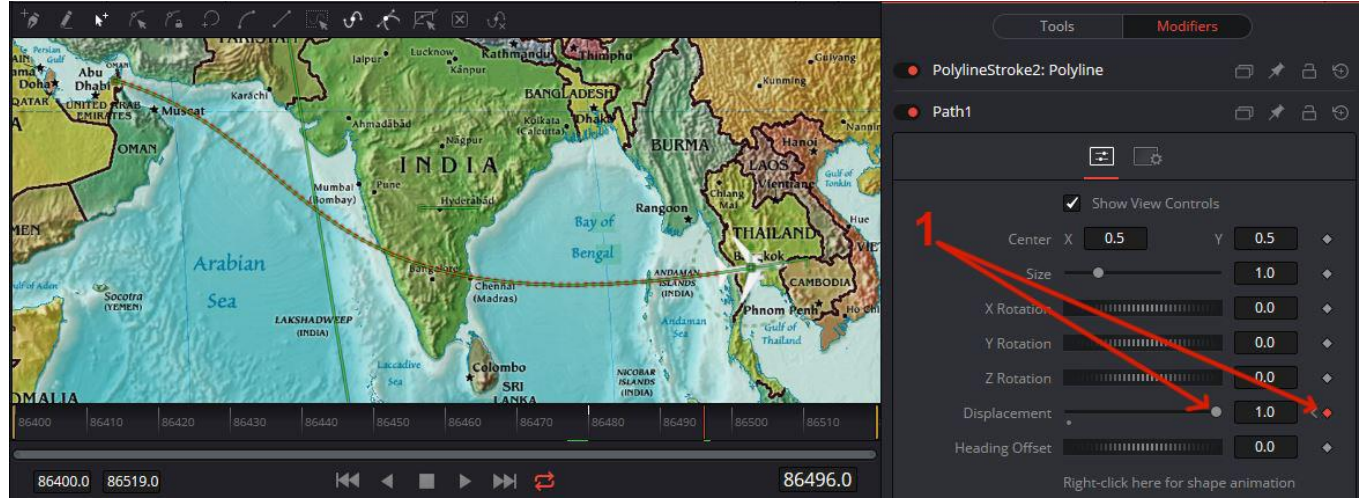

Nun kann noch z.B. ein Schatten hinzugefügt werden.

Dazu den Node "Flugzeug" markieren.

CNTLT+Blank-Taste drücken. Im öffnenden "Select Tool – Puldown" "Shadow (Sh)" auswählen.

Ein Node "Shadow1" (1) wird eingefügt. Den markieren und den Schatten durch drücken auf (2) verschieben.

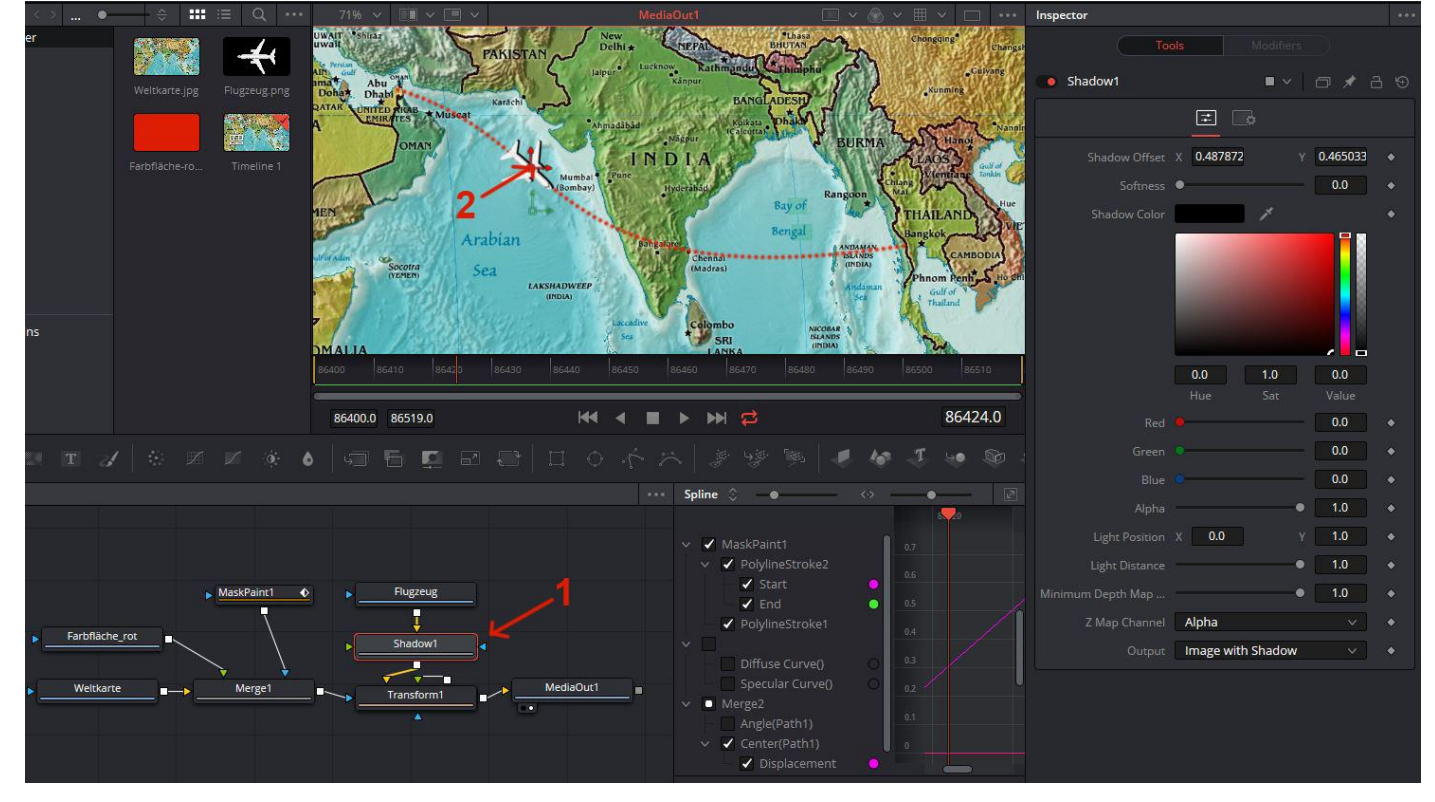

Nun kann das Ergebnis in dem Edit-Tab angeschaut werden. Zusätzliche Effekte, wie z.B. hineinzoomen während dem "Flug" des Flugzeugs ist nur eine Möglichkeit.